### Registering for NIAID GCP Training

#### New Users

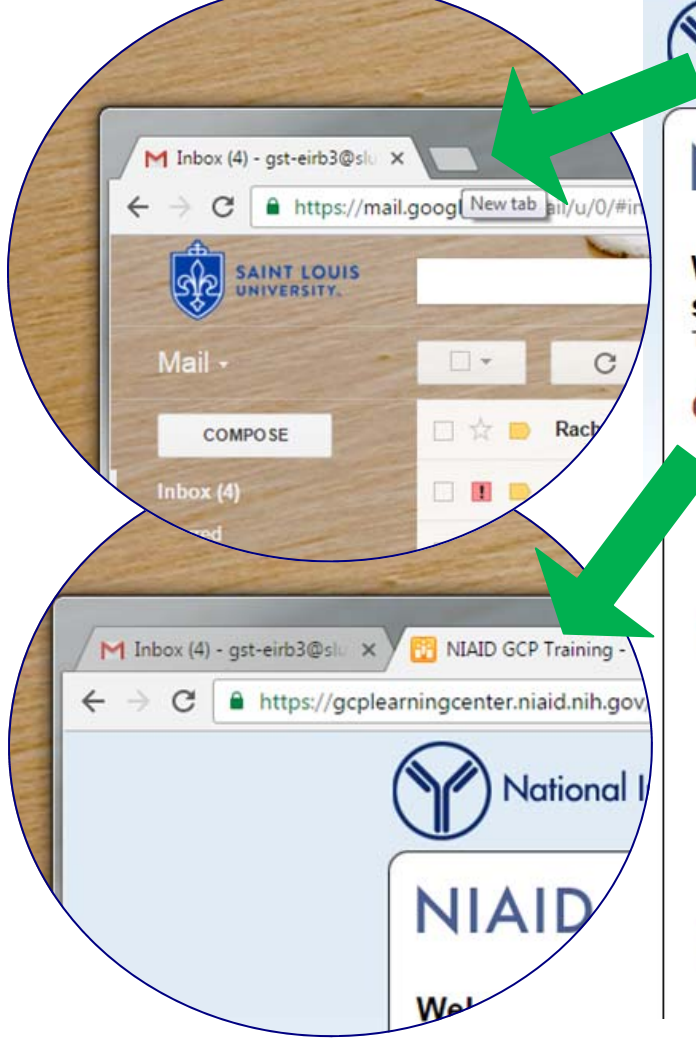

National Institute of Allergy and Infectious Diseases

## NIAID GCP Learning Center

 Select HHS staff as your account type from the 2. You may log in using your PIV card or with your provide the staff of the staff of the

\*Browser requirements for HHS users:

a. If you use your username/password you

Windows users please use Internet E?xplo

Mac users please use Safari and attempt to

**OpenID and Research Organizations (Nc** 

#### Welcome to the Good Clinical Practices (GCP) training for individuals involved

subjects research.

#### Course Login Login >

credentials.

computer.

password.

**OpenID** (Personal Accounts)

**HHS Users\*** 

# Step 1:

First time here? Please read below for your login on NIH now uses the NIH Federated Identity Service Universities, and Google or Verisign users with a

> Open a new tab and go to https:// gcplearningcenter.niaid.nih.gov or click HERE.

You must access this training from the same Internet browser where you are logged in to your Google account (or another G-mail account). To do this, log into your MySLU account, select a Google app, open a new tab and access the address above.

Click the blue "Login" button.

#### Revised November 8, 2017

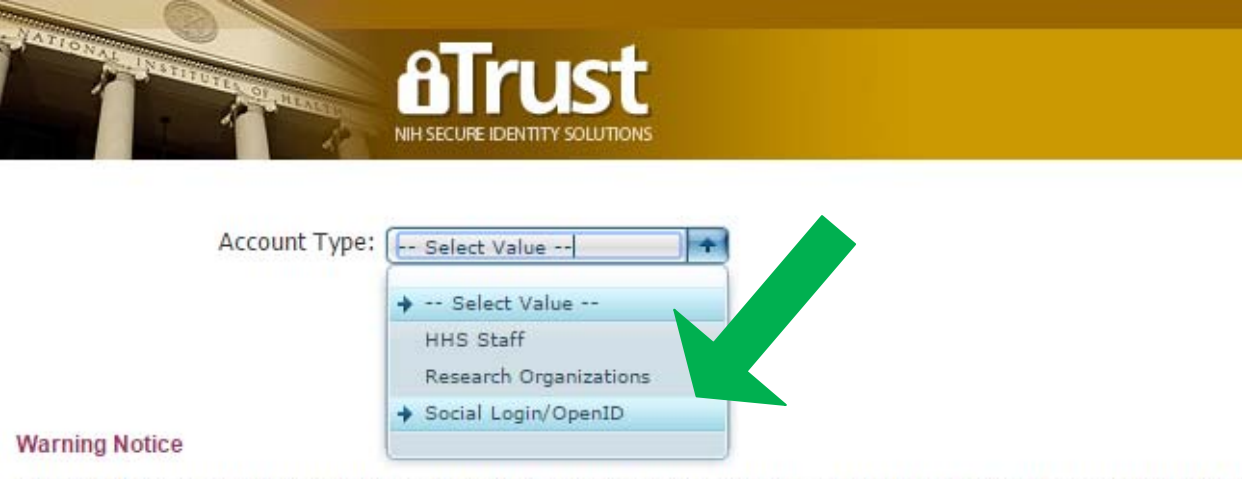

This is a U.S. Government computer system, which may be accessed and used only for authorized Government busine administrative action.

All information on this computer system may be intercepted, recorded, read, copied, and disclosed by and to authorized with confidentiality and privacy requirements. Access or use of this computer system by any person, whether authorized

If you need assistance - Please call the NIH IT Service Desk

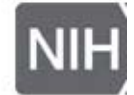

#### <u>STEP 2</u>:

Under the Account Type menu, select "Social Login/OpenID".

<u>Remember</u>: You must be logged into a Google account (SLU or other) to access this course (unless you have been given other access instructions or otherwise have permissions to access).

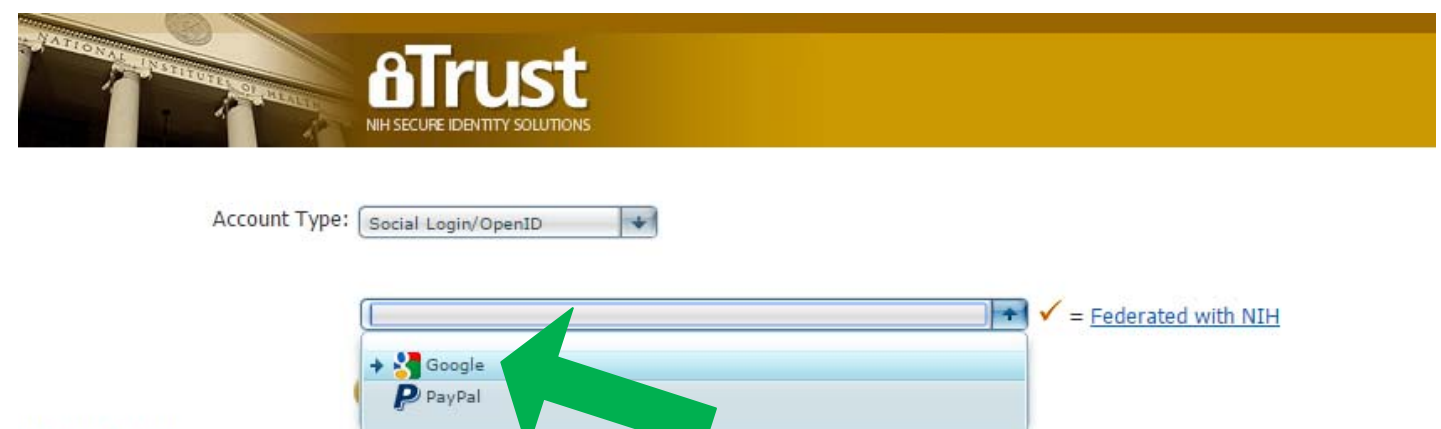

#### Warning Notice

This is a U.S. Government computer system, which may be accessed and used only for authorized Government business by authorized personnel. Unauth administrative action.

| ATTENDED ATTENDED ATT | es, inc<br>conse<br>-319- |
|----------------------------------------------------------------------------------------------------|---------------------------|
| Account Type: Social Login/OpenID                                                                                                    |                           |
| Continue<br>Warning Notice                                                                                                    |                           |
| This is a U.S. Government computer system, which may be accessed and a sed only for authorized Government business by authorized person administrative action.                                                                                                    | inel. I                   |
| All information on this computer system may be intercepted, recorded, read, copied, and disclosed by and to authorized personnel for offici with confidentiality and privacy requirements. Access or use of this computer system by any person, whether authorized or unauthorized, co                                                                                                    | <u>STEP 3</u> :           |
| If you need assistance - Please call the NIH IT Service Desk 301-496-4357 (6-H                                                                                                    | On the new drop down me   |

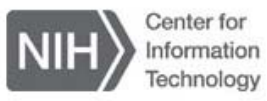

pears, select "Google".

drop down menu that ap-

Then click "Continue".

#### - NIH Login would like to:

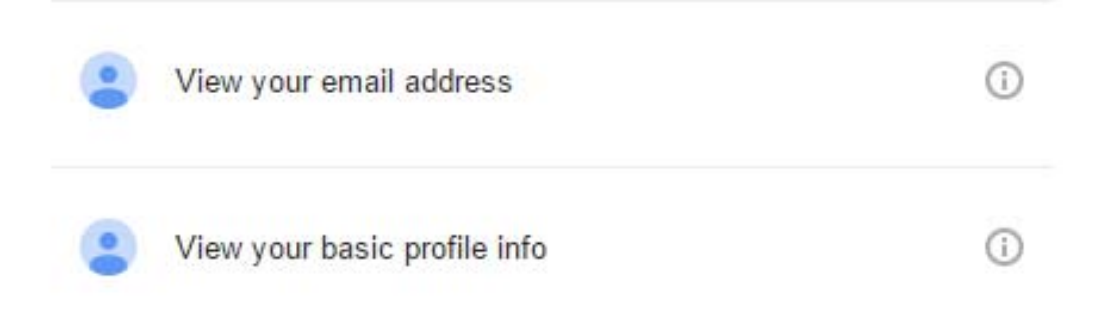

By clicking Allow, you allow this app and Google to use your information in accordance with their respective terms of service and privacy policies. You can change this and other Account Permissions at any time.

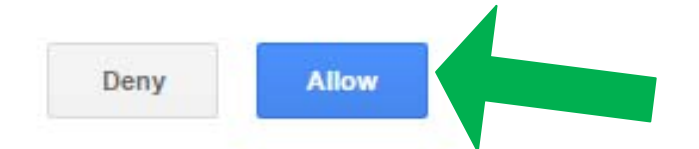

<u>STEP 4</u>:

When prompted, click "Allow".

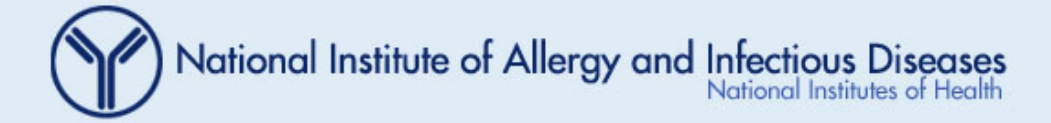

# NIAID GCP Learning Center

Please provide your first and last name as this is what will appear on your course certificates:

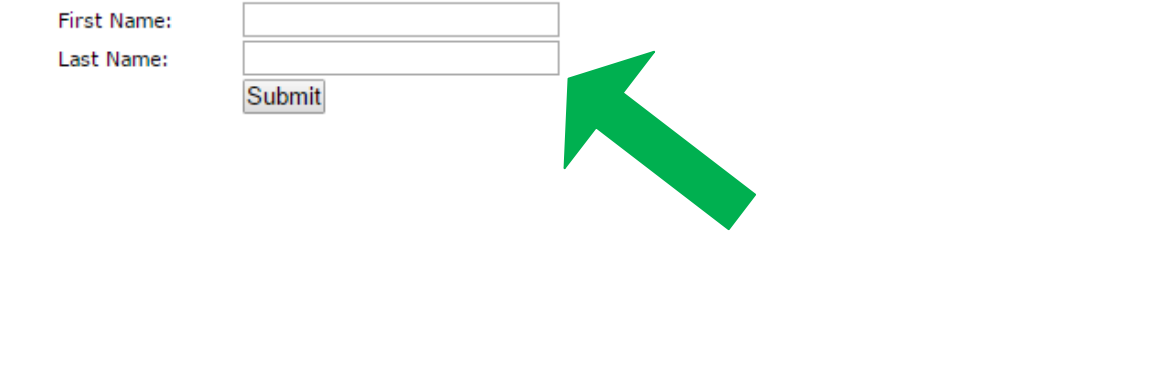

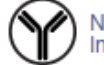

National Institute of Allergy and Infectious Diseases (NIAID)

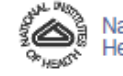

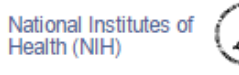

Department of Health and Human Services (HHS)

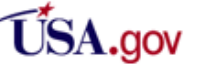

### <u>STEP 5</u>:

Begin your registration by entering your first and last name.

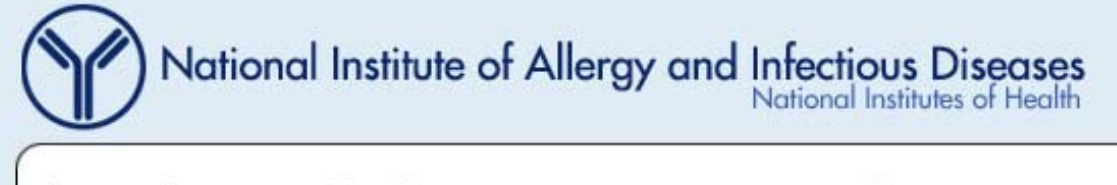

# NIAID GCP Learning Center

| rofile |      |                     |
|--------|------|---------------------|
|        | Next | Save and Close      |
|        |      | * indicates a requi |
| )      |      |                     |
|        | Next | Save and Close      |
|        | Next | Save and Close      |

course, it is a free course open to the public.

If you have any questions, please contact the IRB at (314) 977-7744 or irb@slu.edu.

**STEP 6:** 

Continue to create your profile as prompted. When your profile is completed you will be taken to the main menu to start the GCP course.